#### Gelen Kutunuzu Düzenleme

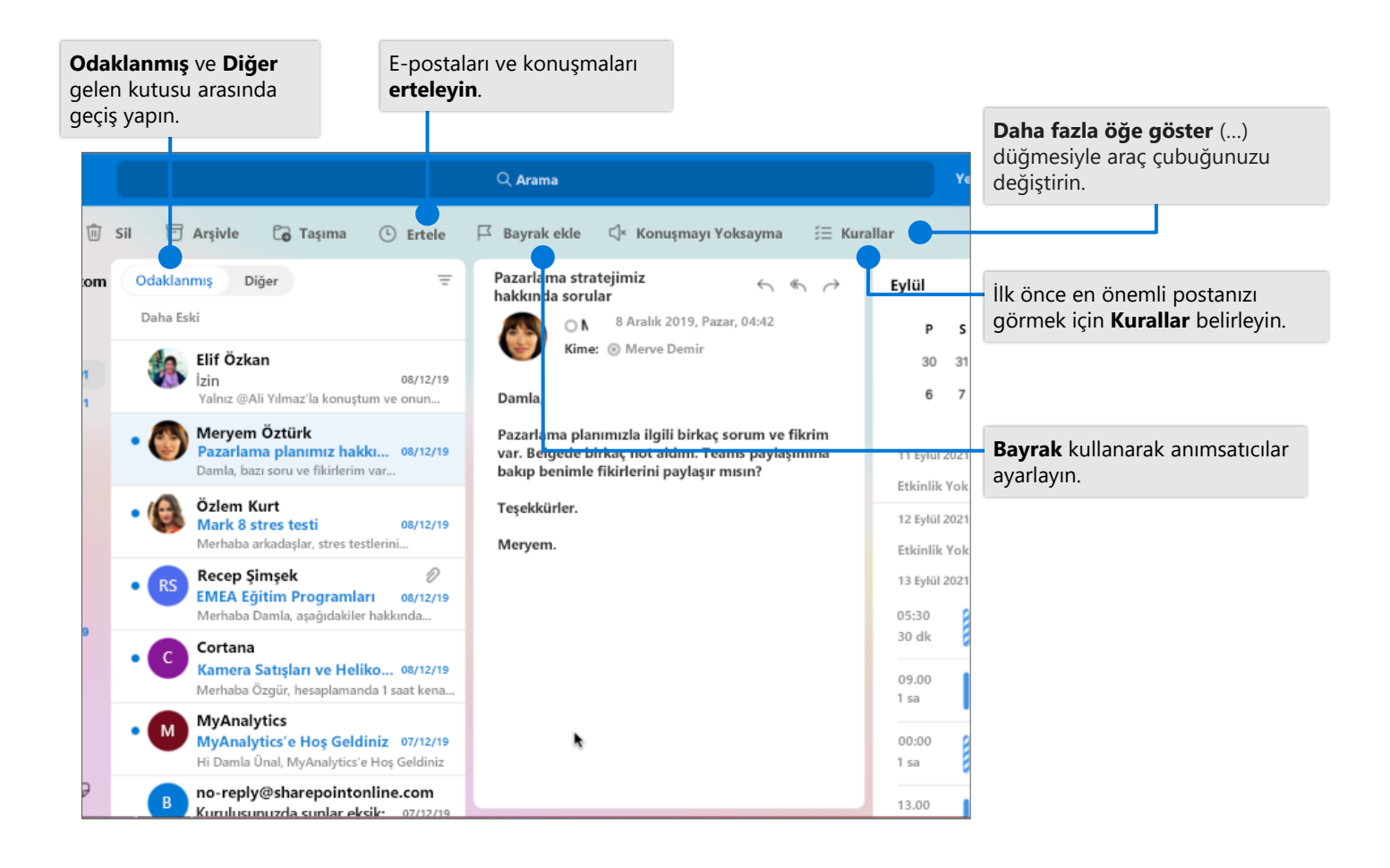

#### Belirli iletileri bulma

**Arama** kutusuna aranacak bir veya birden çok sözcük girin. Bir anahtar sözcük seçin veya Enter tuşuna basın.

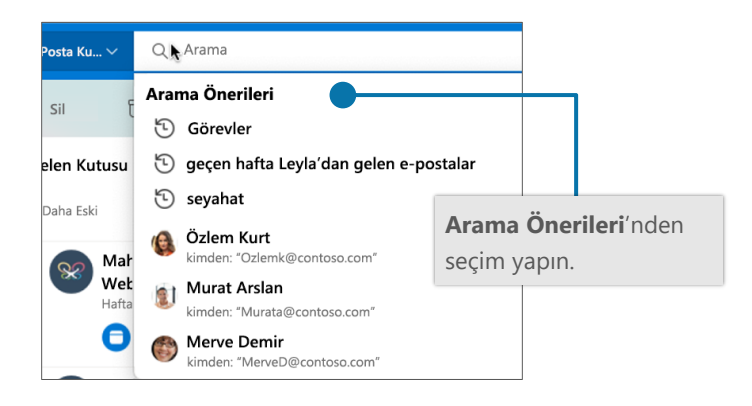

## Yeni öğeler oluşturma

Yeni İleti, Yeni Olay ve daha fazlasını oluşturun.

| •••   |                 |
|-------|-----------------|
| ≡     | 🗹 Yeni İleti    |
| > Sık | 🗇 Yeni Etkinlik |
| × dar | 👃 Yeni Kişi     |
|       |                 |
| ĪZ    | Veni Not 45     |
| Đ     | Arşıvie         |

# Hızlı Başvuru Kılavuzu - Outlook Mac Postası

## Araç Çubuğunu Özelleştirme

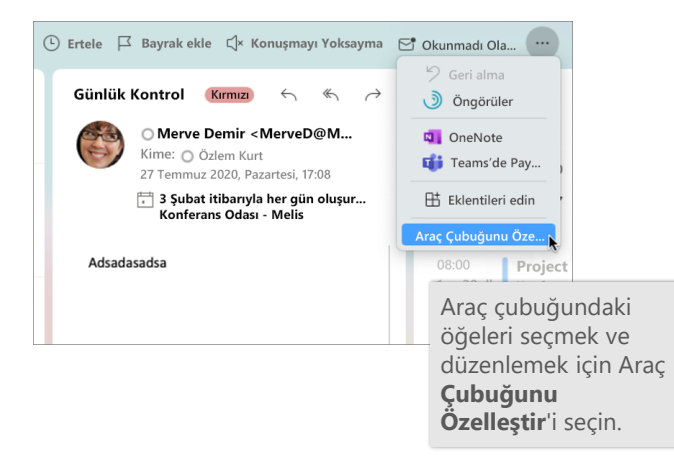

## İletiye bağlantı veya dosya ekleme

|                                         | Bilgi Gizli (b                                                                                                    |                                                              |  |  |
|-----------------------------------------|----------------------------------------------------------------------------------------------------|--------------------------------------------------------------|--|--|
| miz hakkında sorular                    | Öncelik                                                                                                    |                                                              |  |  |
| I <u>U</u> əb <b>∠</b> v x² x₂   ≣      | E E v E DE Q 000                                                                                                    |                                                              |  |  |
| contoso.com<br>:oso.com<br>ında sorular | Artim Biçimlendirm<br>SharePoin<br>Biçim<br>Biçim<br>Carte Linde<br>Biçim<br>Biçim<br>Biçim<br>Biçim<br>Biçim<br>Biçim<br>Biçim<br>Biçimlendirm<br>Biçimlendirm<br>Biçiml | OneDrive veya<br>SharePoint'te<br>depoladığınız bir dosyanın |  |  |
|                                         | Dagiantis<br>Dosya Ek                                                                                                    | <b>Dosya Ekle</b> 'yi seçin.                                 |  |  |

#### Otomatik İmza oluşturma

Outlook > Tercihler > İmzalar'ı seçin.

| 🕨 🔍 🗴 İmzalar          |           |                         | Tümünü Göste |
|------------------------|-----------|-------------------------|--------------|
| mzayı düzenle:         |           |                         |              |
| İmza adı               |           | Imza Önizlemesi         |              |
| Standart               |           | Merve Demir             |              |
|                        |           | Contoso, Inc.           |              |
|                        |           |                         |              |
| + -                    | Düzenle   |                         |              |
| /arsayılan imzayı seç: |           |                         |              |
| Hesap:                 | Merve Dem | ir (merved@contoso.com) | •            |
| Yeni iletiler:         | Yok       |                         |              |
| Yanıtlar/iletilenler:  | Yok       |                         | 8            |

# İş Yeri Dışında bildirimi ayarlama

Araçlar > Otomatik Yanıtlar'ı seçin

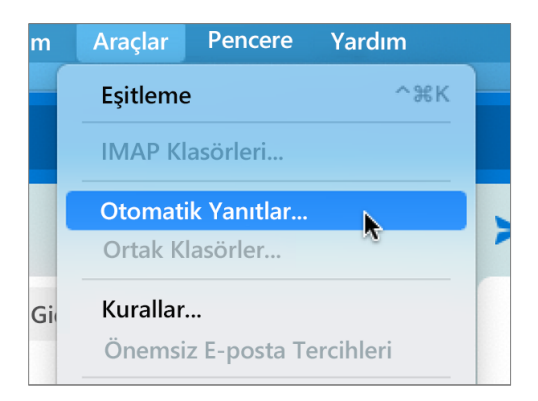

#### Klavye kısayolları

| Takvime git    | <b>米+2</b>  | İletiye dosya ekle   | ₩+E                    |
|----------------|-------------|----------------------|------------------------|
| Posta'ya git   | <b>ℋ</b> +1 | Önceki/sonraki ileti | Yukarı / Aşağı tuşları |
| Yanıtla        | ℋ+R         | Klasöre taşı         | 策+Shift + M            |
| Tümünü Yanıtla | 策+Shift + R | Geçerli klasörü ara  | 光+Option + F           |
| İzleme bayrağı | <b>ℋ+=</b>  | Gönder/Al            | ₩+К                    |

Diğer klavye kısayolları: https://go.microsoft.com/fwlink/?linkid=864503

## Daha fazla bilgi edinin

Yeni Mac için Outlook hakkında daha fazla bilgi edinin: https://go.microsoft.com/fwlink/?linkid=2171854